Estimado director(a),

Si en su IE han recibido por mesa de partes solicitudes de vacantes, el presente instructivo le orientará en el proceso de registro en la plataforma de la DRELM; considere que todas las solicitudes de vacantes recepcionadas en su IE deberán registrarse en la plataforma de la DRELM.

# 1 Acceso a la plataforma de la DRELM

Acceda al enlace de la plataforma de la DRELM: <u>https://matriculalima.drelm.gob.pe</u>

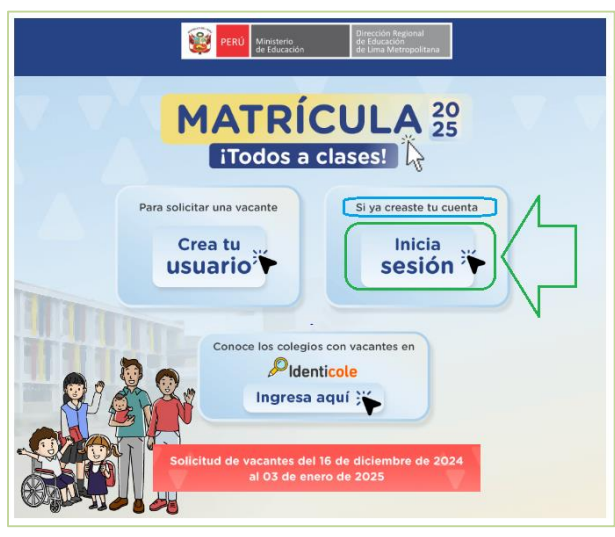

Registre en:

- Usuario: Código de Local (IE EBR)
- **Contraseña:** la que generó en Mundo IE.

Active la casilla No soy robot.

Luego haga clic en Iniciar sesión.

**Nota:** si olvido su contraseña, <u>no use olvidaste tu contraseña</u>; comuníquese con el Equipo de Estadística y Monitoreo de su UGEL. Los contactos están indicados al final del presente instructivo; describa el caso e indique su Usuario y datos de la IE.

Luego acceder a la plataforma. Realice los siguientes pasos:

- Verifique los datos de la IE haciendo clic en el icono circular (lado superior derecho).
- Luego, haga clic en Seleccionar y a continuación clic en 2025 (lado izquierdo).

| « |                                  |                                                   |
|---|----------------------------------|---------------------------------------------------|
|   | Bienvenido<br>Inicio - Dashboard |                                                   |
|   | «                                | Bienvenido Inicio - Dashboard     Úttima conexión |

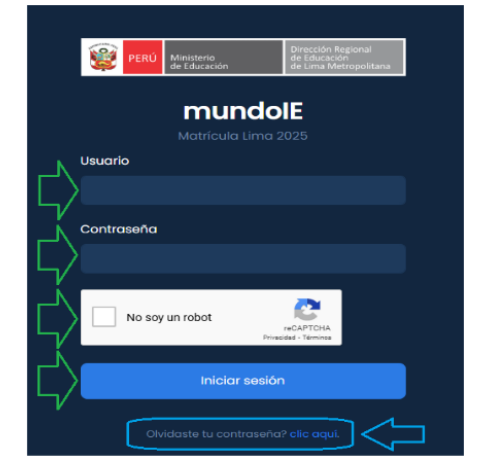

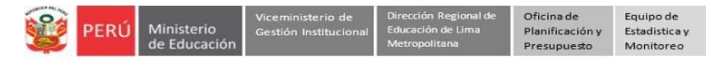

- Haga clic en el aparado Matrícula Lima (lado izquierdo).
- Luego, observará la ventana Matricula Lima 2025 (lado derecho). Haga clic en Ingresar del Módulo Registro de solicitud recibida por la IE.

| 🗰 mundolE 🔍 |                               | * 🌔                                                                            |
|-------------|-------------------------------|--------------------------------------------------------------------------------|
| 2025        | Matricula Lima 2025<br>Inicia | ELANA REGULAR<br>Mis solicitudes recibidas (físicas y virtuales)<br>→ Ingresar |

## **2** REGISTRO DE SOLICITUDES DE VACANTES

En este apartado podrá registrar la solicitud de vacante presentada por el padre de familia o apoderado en la plataforma de la DRELM.

Observará el módulo **Registro de solicitud física de vacante**. Recuerde, deberá registrar todas las solicitudes que ha llegado a la IE.

| <ul> <li>Los campos con un asterisco (*) son obligatorios.</li> <li>Revisar bien la información registrada, una vez realiza<br/>modificaciones.</li> </ul> | ıda no podrá hacer                               |
|----------------------------------------------------------------------------------------------------|--------------------------------------------------|
| tos del padre o representante legal                                                                                                    | L                                                |
| po de documento *                                                                                                    | CARNÉ DE EXTRANJERÍA<br>CARNÉ PTP<br>DNI<br>OTRO |
| úmero de documento *                                                                                                    |                                                  |
| pellido paterno *                                                                                                    |                                                  |
| pellido materno *                                                                                                    |                                                  |
| ombres *                                                                                                    |                                                  |
| elular *                                                                                                    |                                                  |
|                                                                                                    |                                                  |

Revise el mensaje en verde Recuerde.

#### Datos del Representante legal.

- Seleccione el tipo de documento del padre o madre de familia o representante legal, quien presentó la solicitud.
- Registre el número del documento del padre o madre de familia o representante legal.
- En la casilla correspondiente, registre el Apellido Paterno, Materno y Nombres completos del padre o madre de familia o representante legal, tal como indica su documento.

**Nota**: Si el padre o madre de familia o representante legal no tiene algún apellido, escriba un punto en la casilla (.).

- También registre el número telefónico del padre o madre de familia o representante legal.
- Finalmente, registre el correo electrónico del padre o madre de familia o representante legal, si está en la solicitud presentada.

# PERÚ Ministerio de Educación

## Datos del estudiante:

- Seleccione el tipo de documento del estudiante.
- En la casilla correspondiente, registre el Apellido Paterno, Materno y Nombres completos del estudiante, tal como indica su documento.

Nota: Si el estudiante no tiene algún apellido, escriba un punto en la casilla (.).

- Seleccione el sexo del estudiante.
- Seleccione el grado al que está solicitando vacante, tal como indica en su solicitud.
- > Selecciones el turno en que solicita la vacante.

| Tipo de documento *                                                          | CARNE DE EXTRANJERI/                                                                                                    |
|------------------------------------------------------------------------------|----------------------------------------------------------------------------------------------------|
| SELECCIONAD                                                                  |                                                                                                    |
| SELECCIONAR                                                                  | OTRO                                                                                                    |
| Número de documento *                                                        |                                                                                                    |
| Apellido paterno *                                                           |                                                                                                    |
| Apellido materno *                                                           | FEMENINO                                                                                                    |
| Nombres *                                                                    | 3 AÑOS INICIAL<br>4 AÑOS INICIAL                                                                                                    |
|                                                                              | 5 ANOS INICIAL<br>1 GRADO PRIMARIA                                                                                                    |
| 5 <b>1</b>                                                                   | 2° GRADO PRIMARIA                                                                                                    |
| Sexo *                                                                       | 2° GRADO PRIMARIA<br>3° GRADO PRIMARIA<br>4° GRADO PRIMARIA<br>5° GRADO PRIMARIA                                                                                                    |
| Sexo * SELECCIONAR                                                           | 2° GRADO PRIMARIA<br>3° GRADO PRIMARIA<br>4° GRADO PRIMARIA<br>5° GRADO PRIMARIA<br>6° GRADO PRIMARIA<br>1 GRADO SECUNDARIA<br>2° GRADO SECUNDARIA                                               |
| Sexo * SELECCIONAR Seleccione el grado en el que desea vacante * SELECCIONAR | 2º GRADO PRIMARIA<br>3º GRADO PRIMARIA<br>4º GRADO PRIMARIA<br>5º GRADO PRIMARIA<br>6º GRADO PRIMARIA<br>1 GRADO SECUNDARIA<br>2º GRADO SECUNDARIA<br>3º GRADO SECUNDARIA                        |
| Sexo * SELECCIONAR Seleccione el grado en el que desea vacante * SELECCIONAR | 2° GRADO PRIMARIA<br>3° GRADO PRIMARIA<br>4° GRADO PRIMARIA<br>5° GRADO PRIMARIA<br>6° GRADO PRIMARIA<br>1 GRADO SECUNDARIA<br>2° GRADO SECUNDARIA<br>3° GRADO SECUNDARIA<br>4° GRADO SECUNDARIA |

| * | Datos de priorización                                                                                                    |       |
|---|----------------------------------------------------------------------------------------------------|-------|
| ſ | ¿Tiene discapacidad?*                                                                                                    | SI NO |
|   | ¿En la solicitud presentada por el padre o tutor legal, indica que<br>tiene hermano o hermana en la IE que continuará en el 2025? * |       |
|   | SELECCIONAR                                                                                                    | NO    |

#### Datos de priorización:

- Seleccione si en la solicitud se indica que el estudiante tiene o no alguna discapacidad.
- Seleccione si en la solicitud se indica que el estudiante tiene algún hermano de la IE que continuará estudiando en el 2025 en la IE.
- > Finalmente, haga clic en **REGISTRAR SOLICITUD**.

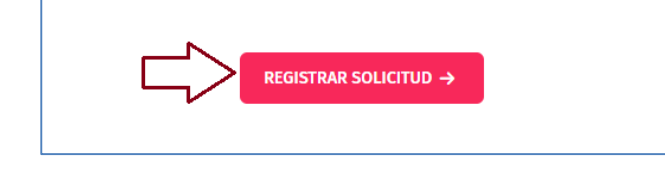

El sistema enviará el mensaje de confirmación de registro. Para continuar haga clic en Ok.

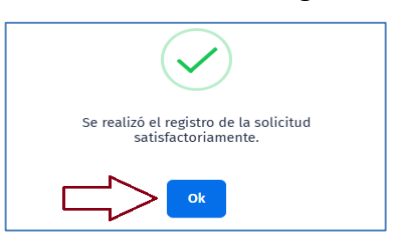

#### Notas:

- Revisar la información antes de hacer clic en el ícono **REGISTRAR SOLICITUD**.
- Si no le muestra el mensaje de registro, revise la información, puede faltar algún dato obligatorio.
- Si el DNI del estudiante ya está registrado, el sistema le enviará un mensaje.

Recuerde: El registro de las solicitudes recepcionadas en su IE por mesa de partes, deben ser registradas en plataforma de la DRELM hasta el 03 de enero del 2025.

#### **3** REVISIÓN DE LAS SOLICITUDES REGISTRADAS EN LA IE DE LA PLATAFORMA

Para observar la lista de solicitudes registradas para su IE en la plataforma de la DRELM siga los siguientes pasos:

- Haga clic en el aparado Matrícula Lima (lado izquierdo).
- Luego, haga clic en Ingresar del Módulo Mis solicitudes recibidas (físicas y virtuales).
  - **Físicas**: Se refiere a las que recibió en la IE y las registró en la plataforma.
  - Virtuales: Se refiere a las que fueron presentadas por los padres de familia directamente en la plataforma.

| 🏭 mundolE | « |                                                                                                    | * <b>()</b>                                                        |
|-----------|---|----------------------------------------------------------------------------------------------------|--------------------------------------------------------------------|
| 2025      |   | Matricula Lima 2025<br>Inicio<br>Confectore<br>Confectore<br>Registro de solicitud recibida por la IE<br>gi Ingresar | CMARECURAE         Mis solicitudes recibidas (físicas y virtuales) |

- > Observará una lista de todas las solicitudes:
  - CÓDIGO DE SOLICITUD. Es el código que genera el sistema para cada solicitud registrada.
  - MODO: Es la forma en cómo se registró la solicitud: FÍSICA, son las registradas por usted o la IE en la plataforma; VIRTUAL, fue registrada por el propio padre o tutor legal en la plataforma.
  - GRADO / NIVEL. Es el grado y nivel para el cual se está solicitando la vacante.
  - ESTADO. Es la situación en que está la solicitud: SOLICITUD INGRESADA, SOLICITUD DESISTIDA, SOLICITUD ACEPTADA, etc.; tendrá relación con las acciones que se realiza según el cronograma.
  - ACCIÓN. Haciendo clic en la "lupita" podrá acceder a ver el detalle de la solicitud.

| CÓDIGO SOLICITUD          | MODO       | NÚMERO<br>DOCUMENTO | APELLIDOS Y NOMBRES                 | GRADO/NIVEL        | CORREO<br>ELECTRÓNICO | ESTADO              | ACCIÓN |
|---------------------------|------------|---------------------|-------------------------------------|--------------------|-----------------------|---------------------|--------|
| 77519777-<br>995add3f3f-1 | VIRTUAL    | DNI: 77519777       | CCAHUAY GARIBAY JHOANN<br>MATHIAS   | PRIMERO SECUNDARIA |                       | SOLICITUD INGRESADA | ٩      |
| 76200143-<br>953b8adc4e-1 | VIRTUAL    | DNI: 76200143       | GARIBAY HUAMANI YOSSELIN<br>Pierina | PRIMERO SECUNDARIA |                       | SOLICITUD DESISTIDA | ٩      |
| 75481524-<br>5fe3ebf4c0-0 | PRESENCIAL | DNI: 75481524       | ROBLES CANDIOTI WIL                 | PRIMERO SECUNDARIA |                       | SOLICITUD INGRESADA | ٩      |

#### Salir del sistema

Haga clic en el ícono persona y luego en Cerrar Sesión.

| 🏭 mundolE | « | Seleccionar |                                  |
|-----------|---|-------------|----------------------------------|
|           |   |             | 1070 MELITON CARVAJAL<br>3 10050 |
|           |   |             | Mi perfil                        |
|           |   |             | Cerrar sesión                    |

# Consultas sobre el proceso de matrícula

Sobre el proceso de matrícula 2025, al contacto correspondiente a la UGEL.

| UGEL    | Teléfono de contacto                                                               | Correo electrónico           |  |
|---------|------------------------------------------------------------------------------------|------------------------------|--|
| UGEL 01 | 989633569                                                                          | dsuarezv@ugel01.gob.pe       |  |
| UGEL 02 | 954 205 243                                                                        | matricula2025@ugel02.gob.pe  |  |
| UGEL 03 | 922597865                                                                          | msanchezm@ugel03.gob.pe      |  |
| UGEL 04 | 904710908                                                                          | matricula2025ugel4@gmail.com |  |
| UGEL 05 | 956413114                                                                          | sluna@ugel05.gob.pe          |  |
| UGEL 06 | 943677804                                                                          | dmore@ugel06.gob.pe          |  |
| UGEL 07 | 908855290                                                                          | siagie@ugel07.gob.pe         |  |
|         | (01) 5006177 - Apexo 15021                                                         | orientación@drelm.gob.pe     |  |
|         | (01) 5006177 - Anexo 15021                                                         | kgomez@drelm.gob.pe          |  |
| DDELM   | (01) 5006177 - Anexo 15083<br>(01) 5006177 - Anexo 15084<br>994841691<br>944841779 | zzubietaz@drelm.gob.pe       |  |
| DRELIVI |                                                                                    | jquispel@drelm.gob.pe        |  |
|         |                                                                                    | uosse68@drelm.gob.pe>        |  |
|         |                                                                                    | sreynaga@drelm.gob.pe        |  |

## Consultas sobre el acceso a la plataforma de la DRELM

#### Sobre la plataforma de la DRELM:

| UGEL / DRELM | Correos                        | Teléfono  | Servicios                                              |
|--------------|--------------------------------|-----------|--------------------------------------------------------|
|              | idiasm@ugel01.gob.pe           | 940182178 | Para generación de nuevas                              |
| UGEL UI      | mgomezo@ugel01.gob.pe          | 991434388 | contraseñas, si olvidaron.                             |
|              | margarita.niquen@ugel02.gob.pe | 995278525 |                                                        |
| UGEL 02      | richard.aguilar@ugel02.gob.pe  | 902231926 |                                                        |
|              | ugal02simon@gmail.com          | 951415774 |                                                        |
| UGEL 03      | ugelossimon@gmail.com          | 992717584 |                                                        |
|              | helen.vila@ugel04.gob.pe       | 937330871 |                                                        |
| 0GEL 04      | veronica.reyes@ugel04.gob.pe   | 999651679 |                                                        |
| UGEL 05      | oquispe@ugel05.gob.pe          | 984105779 |                                                        |
|              | nchalco@ugel06.gob.pe          | 999393826 |                                                        |
| UGEL 06      | echavez@ugel06.gob.pe          | 993757931 |                                                        |
|              | atello@ugel06.gob.pe           | 985951613 |                                                        |
|              | mgamboa@ugel07.gob.pe          | 990122680 |                                                        |
| 002107       | rbravo@ugel07.gob.pe           | 971911985 |                                                        |
| DRELM        | soporte-matricula@drelm.gob.pe |           | Casos de los módulos de<br>matrícula en la plataforma. |

## GRACIAS